# **DIZZG(O**<sup>®</sup>

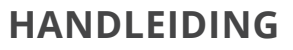

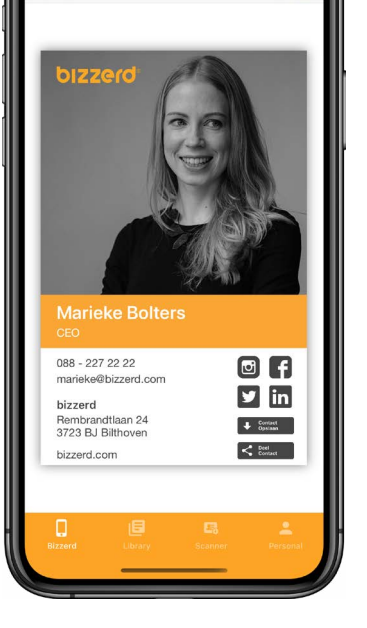

Marieke Bolters

11:37

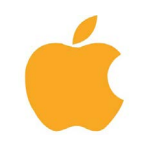

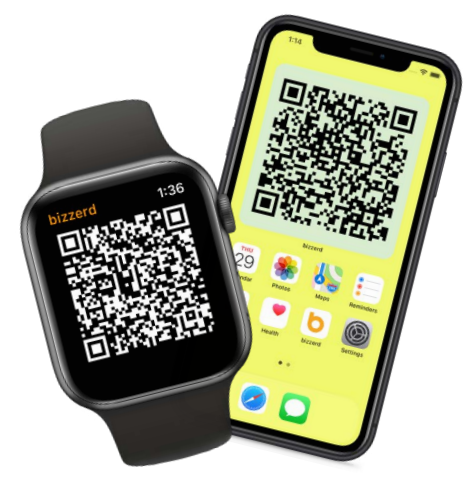

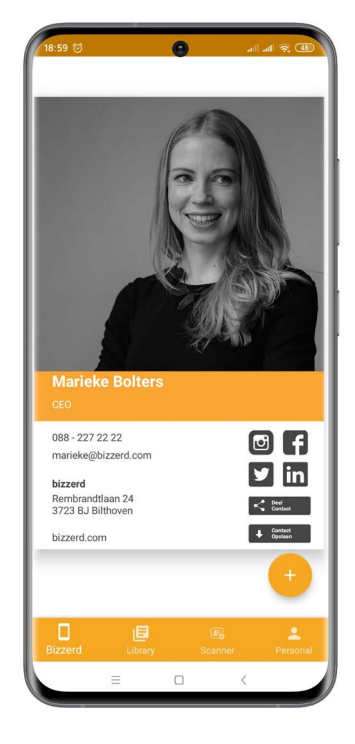

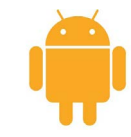

# Inhoudsopgave

| <u>Android</u> | <b>•</b> |
|----------------|----------|
| Downloaden     | 3        |
| Inloggen       | 4        |
| Single Sign On | 5        |
| Gebruiken      | 6        |
| Delen          | 7        |
| Bibliotheek    | 8        |
| Scannen        | 9        |
| Persoonlijk    | 10       |

| <u>Apple</u>    |   |
|-----------------|---|
| Downloaden1     | 1 |
| Inloggen12      | 2 |
| Single Sign On1 | 3 |
| Gebruiken1      | 4 |
| Delen1          | 5 |
| Bibliotheek1    | 6 |
| Scannen1        | 7 |
| Persoonlijk1    | 8 |
| Apple Watch19   | 9 |
| Apple Widgets2  | 0 |

1

| Feedback2 |  | 1 |
|-----------|--|---|
|-----------|--|---|

### **Downloaden Android**

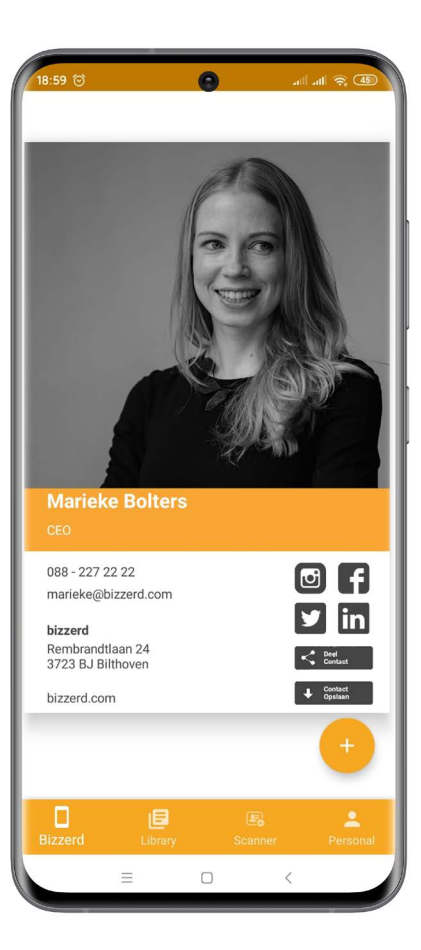

De bizzerd-app is beschikbaar voor Android. Download hem nu.

Hoe? Zoek op 'bizzerd' in de Google Play Store of scan met je telefoon de onderstaande QR code.

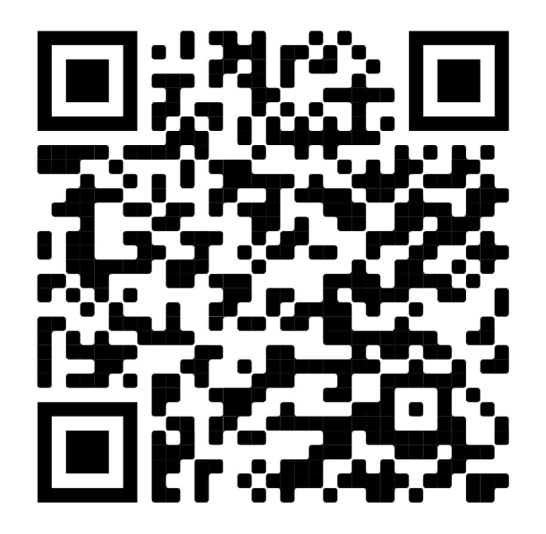

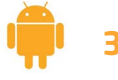

### Inloggen

Gebruik jouw bizzerd-account om in te loggen. Een e-mailadres en wachtwoord zijn verplicht.

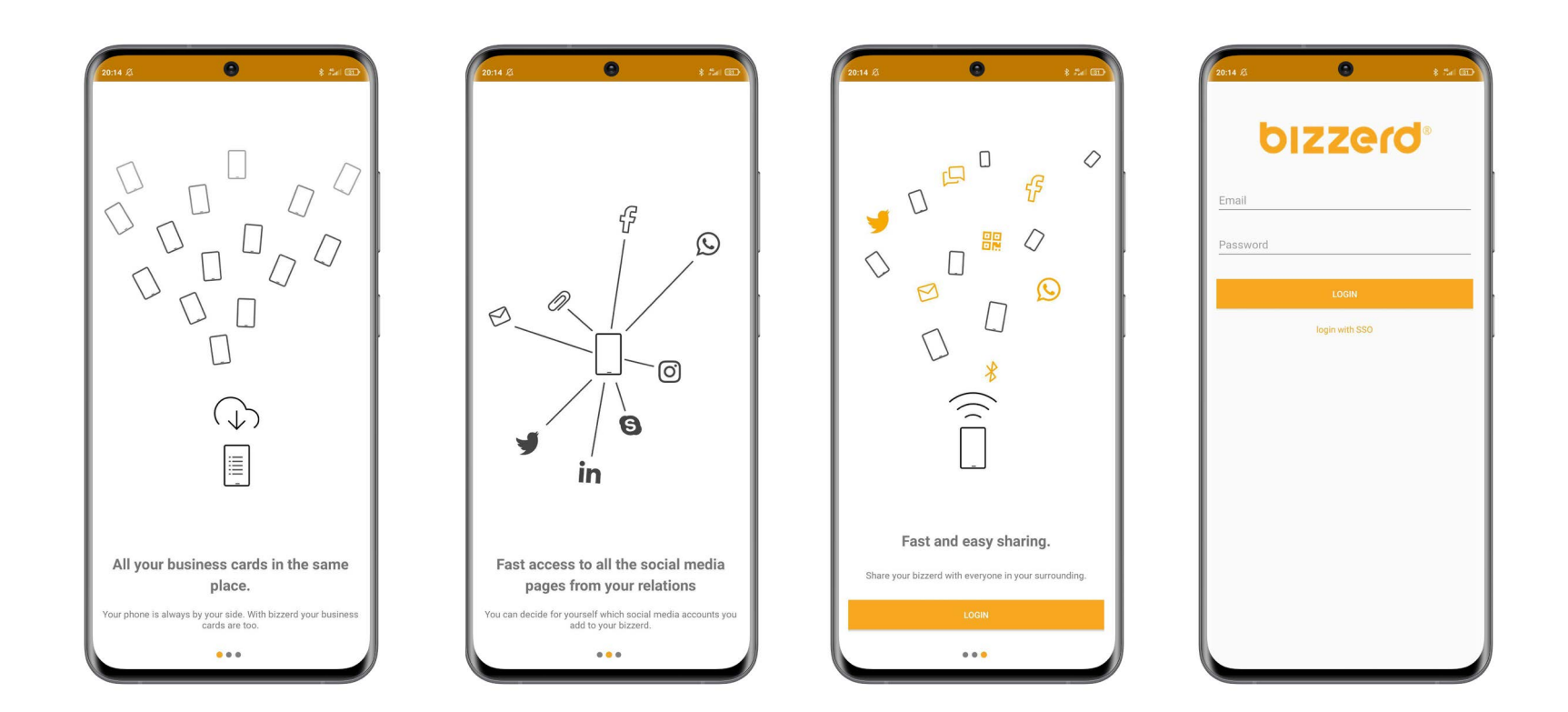

**P** 4

# Single Sign On

### Inloggen

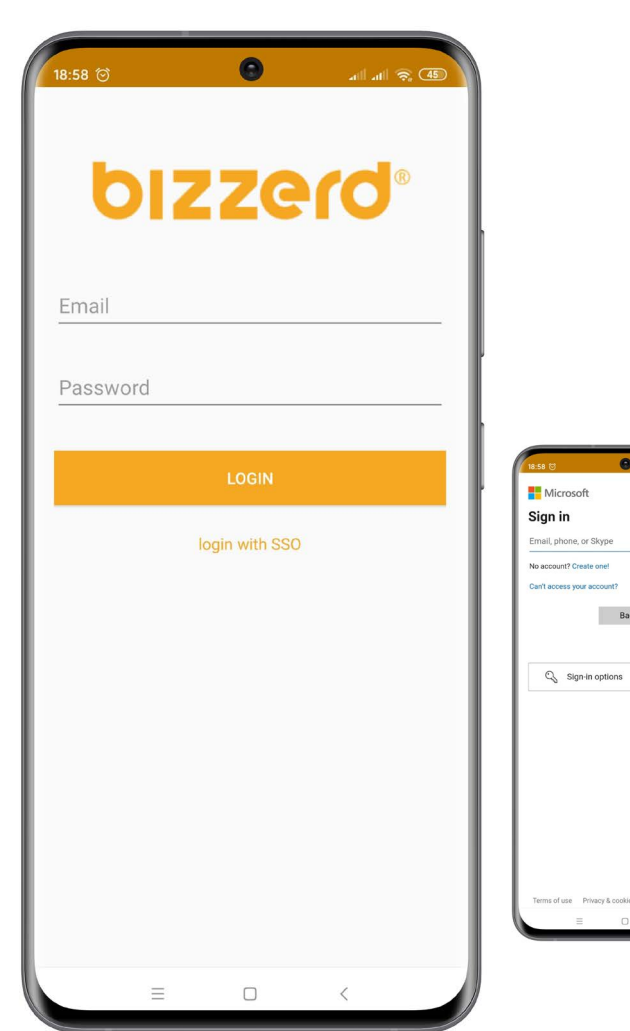

**Single sign-on-**software (afgekort **SSO**) stelt eindgebruikers in staat om eenmalig in te loggen waarna automatisch toegang wordt verschaft tot meerdere applicaties en resources in het netwerk.

SSO geldt alleen voor de bedrijven die via hun bedrijf inloggen en hiervan in de welkomstmail op de hoogte zijn gesteld.

*Druk op de knop "Login with SSO"* en login met je bedrijfs inloggegevens. Je hoeft zelf dus geen account meer aan te maken, dat hebben wij al voor je gedaan.

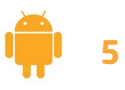

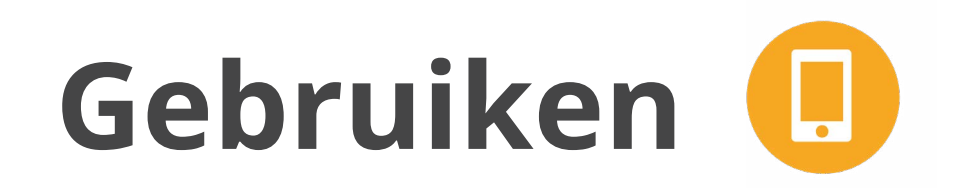

### Jouw bizzerd

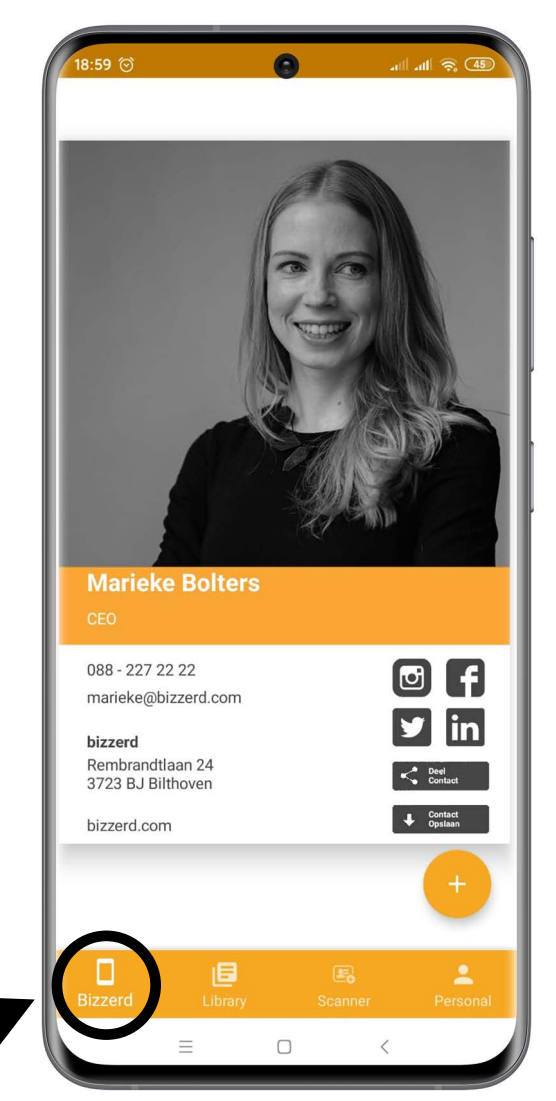

Dit is je beginscherm. Je vindt hier jouw bizzerd, die je meteen kunt delen via de deel-knop.

Onderaan zie je de navigatiebalk. Klik op 'Bibliotheek' om de bizzerds te bekijken die jij ontvangen hebt.

Klik op 'Scanner' om papieren visitekaartjes te scannen met je camera en meteen op te slaan in de app.

Klik op 'Persoonlijk' om jouw account te beheren.

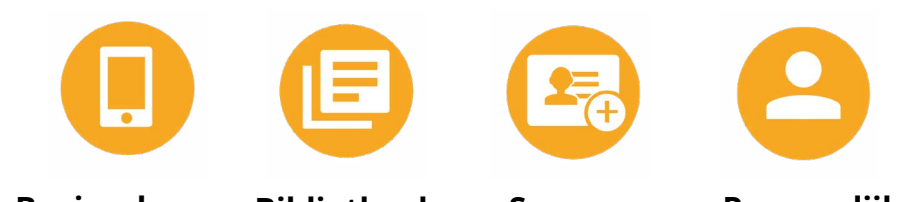

**Beginscherm Bibliotheek** 

Scanner

Persoonlijk

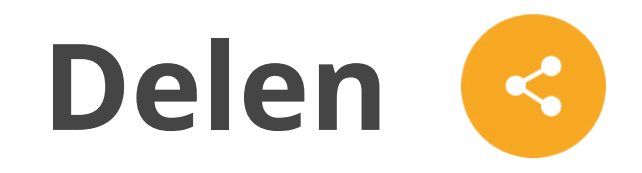

#### Mensen in de buurt

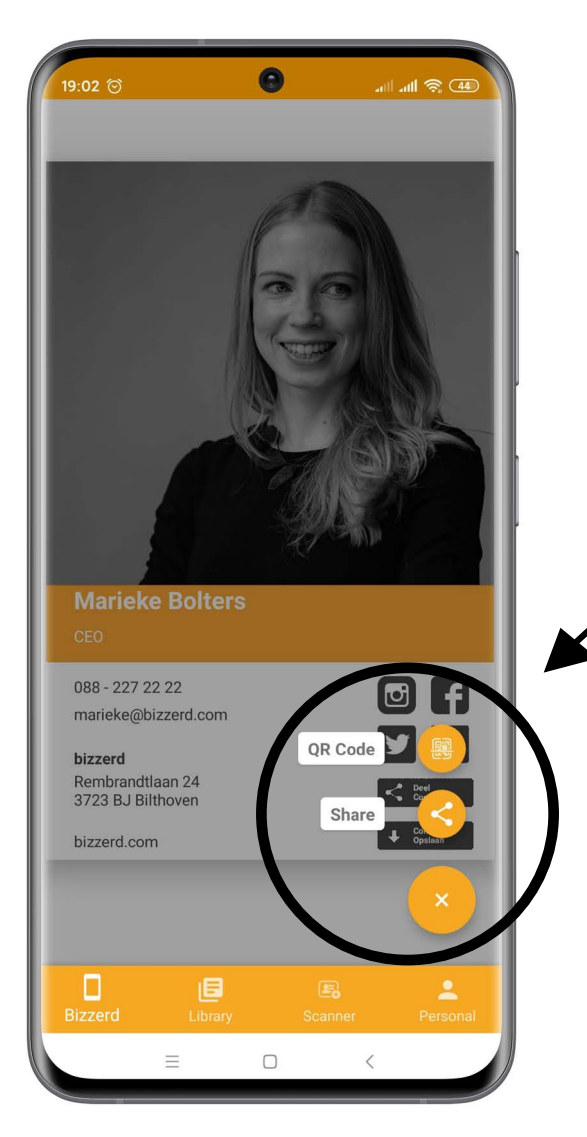

Bizzerd zoekt automatisch naar mensen in je directe omgeving, zodat jij snel en eenvoudig je digitale visitekaartje met deze mensen kunt delen.

Gebruik de knop onderin je scherm om te delen. Bijvoorbeeld via WhatsApp, e-mail, SMS of QR-code.

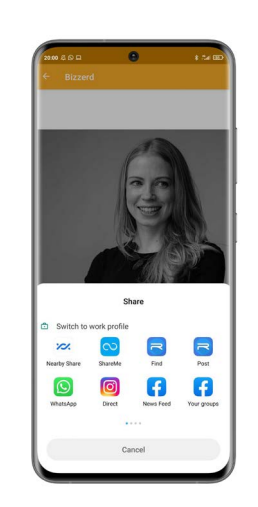

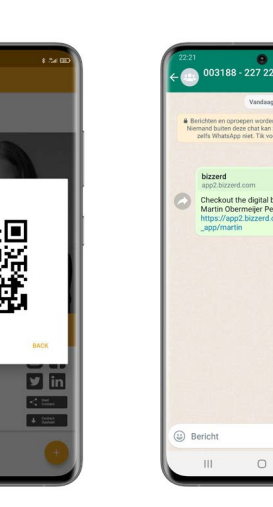

Aarieke Bolter

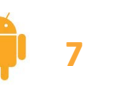

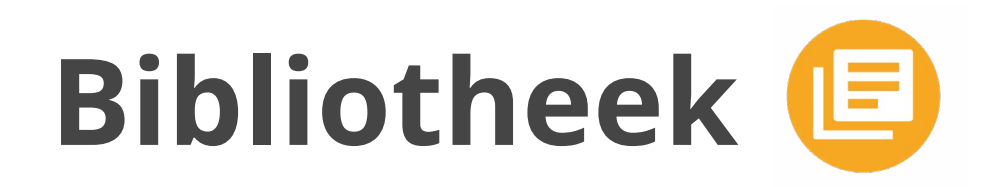

### Jouw bibliotheek

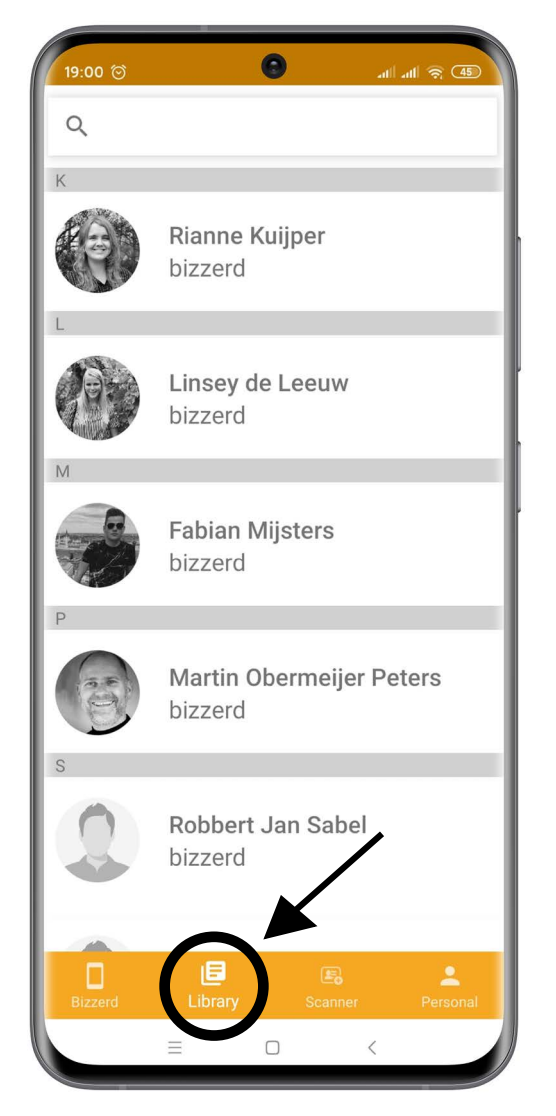

In jouw bibliotheek vind je alle bizzerds die je ontvangen hebt. Via de zoekbalk kun je zoeken naar het digitale visitekaartje van een collega of zakenrelatie.

Klik op een naam om de bizzerd van die persoon te openen. Deze kun je dan natuurlijk weer delen met anderen.

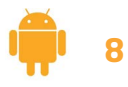

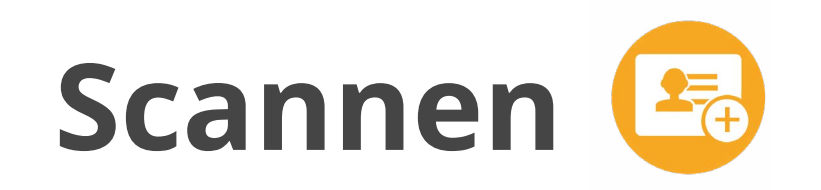

### Papieren visitekaartjes

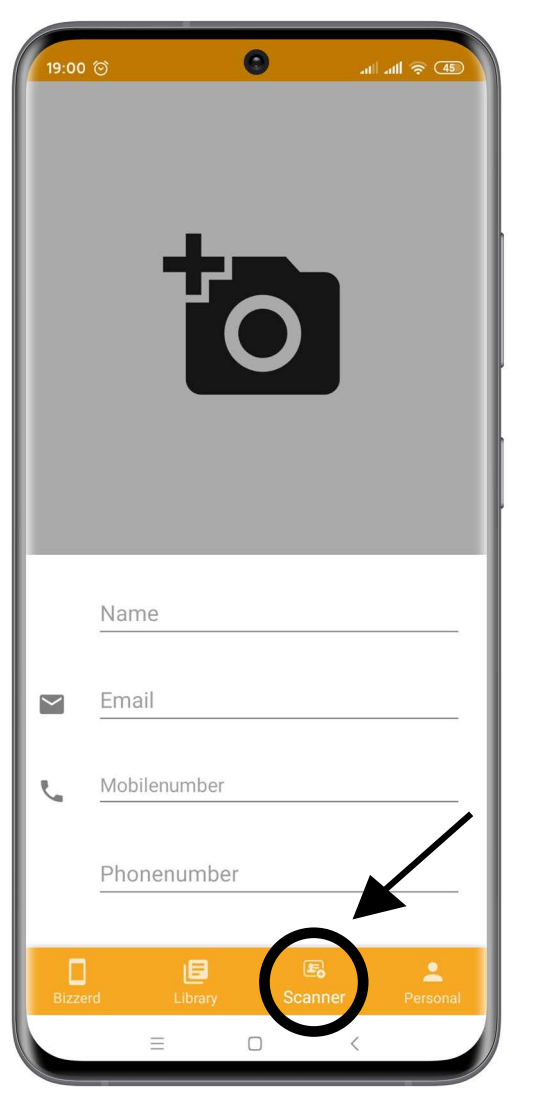

Heb je een papieren visitekaartje ontvangen? Scan dit papieren visitekaartje dan met de bizzerd-app. Het papieren visitekaartje wordt gescand en de gegevens die erop staan, worden automatisch ingevuld.

Je kunt het visitekaartje vervolgens meteen opslaan in je bibliotheek of contactenlijst van je telefoon. Zo heb je ook je papieren visitekaartjes handig bij elkaar in onze app.

COLLIN HEMELTJEN

+31(0)8822722

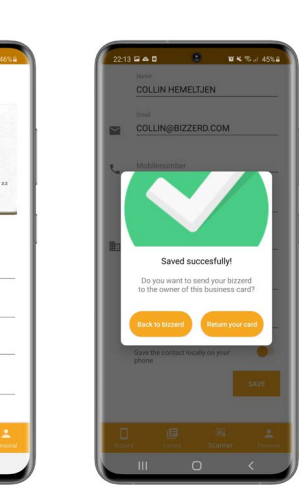

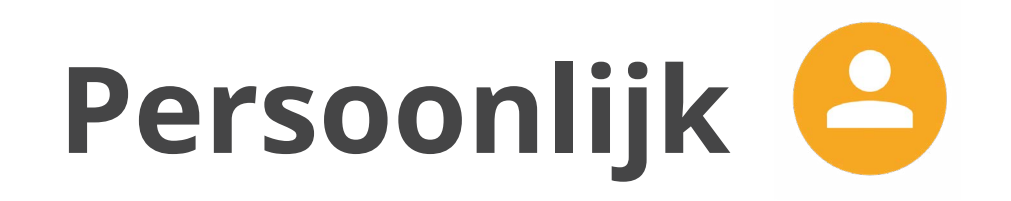

#### Jouw account

| ة الله ∣لله (10:01 🕤 👘 10:01                                      | P; (45) |
|-------------------------------------------------------------------|---------|
| Support<br>Need help? Our team is always ready to support<br>you. | >       |
| Tutorial<br>Restart the tutorial                                  | >       |
| Restore<br>Restore hidden bizzerds.                               | >       |
| <b>Logout</b><br>You are logged in as Marieke Bolters             | >       |
|                                                                   |         |
| Υ.                                                                |         |
|                                                                   |         |
| Bizzerd Library Scanner Pe                                        | ersonal |
|                                                                   |         |

In 'Persoonlijk' vind je ondersteuning, kun je feedback geven, uitleg krijgen over de app en uitloggen uit jouw account.

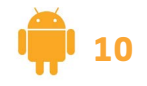

# **Downloaden Apple**

De bizzerd-app is beschikbaar voor iOS. Download hem nu.

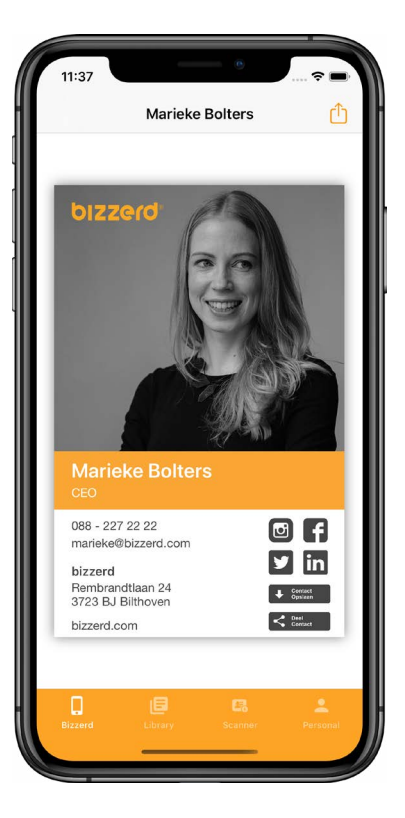

Hoe? Zoek op 'bizzerd' in de App Store of scan met je telefoon de onderstaande QR code.

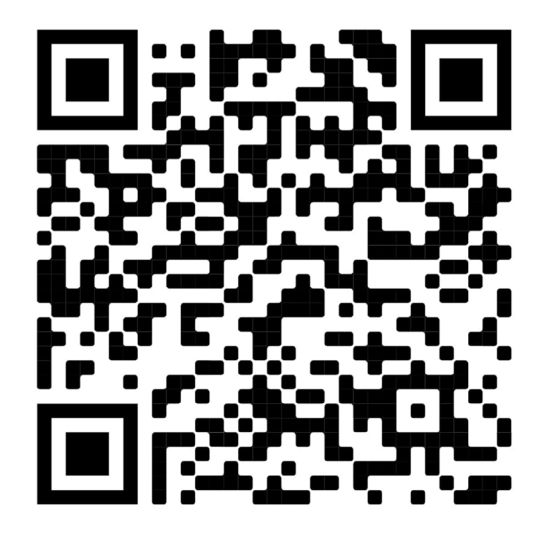

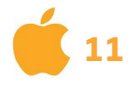

### Inloggen

Gebruik jouw bizzerd-account om in te loggen. Een e-mailadres en wachtwoord zijn verplicht.

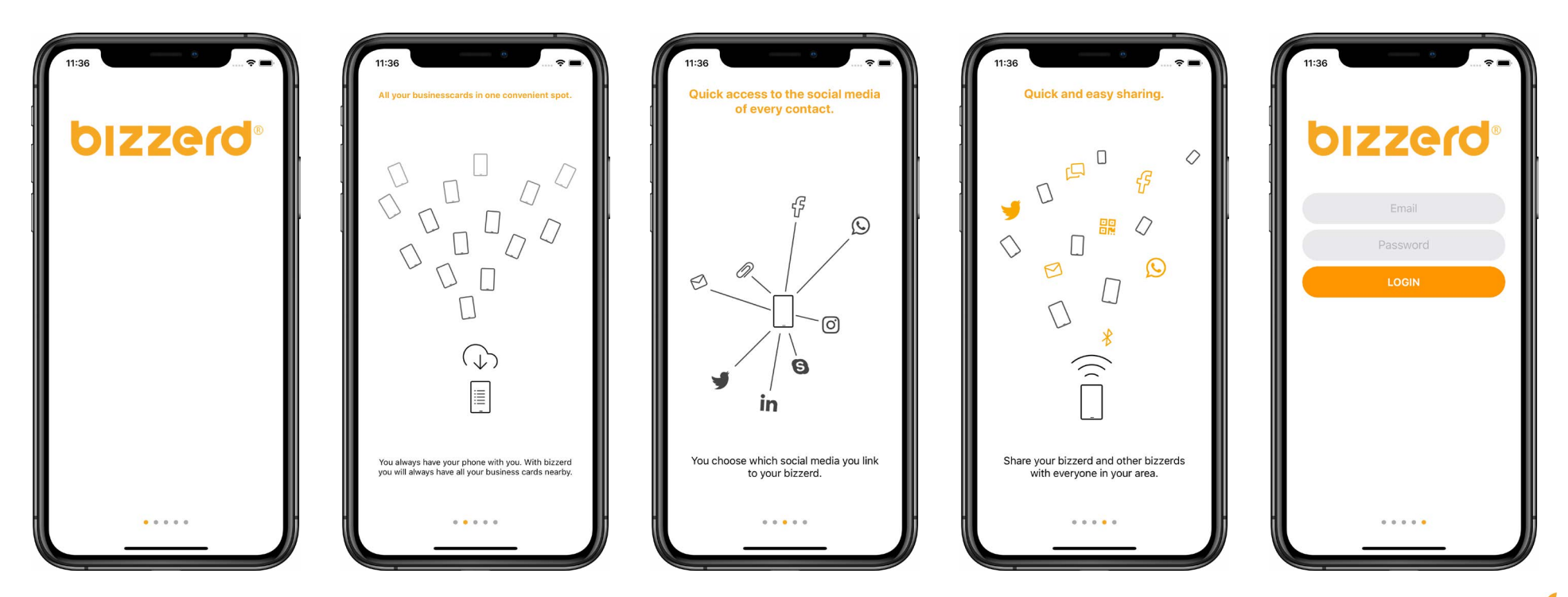

# Single Sign On

### Inloggen

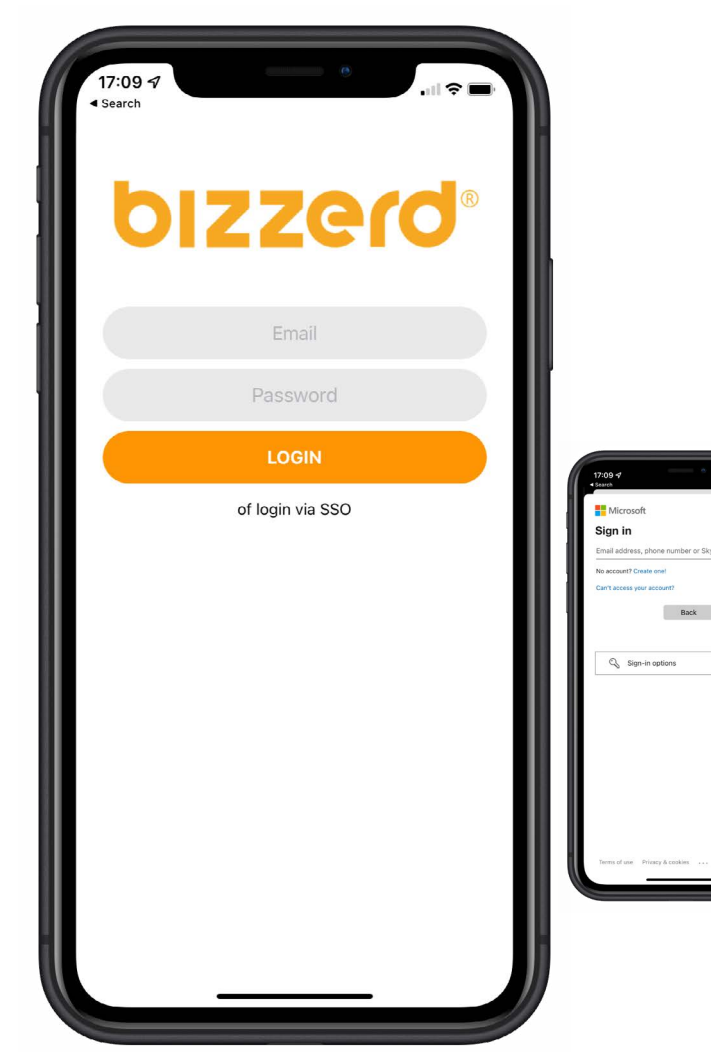

**Single sign-on-**software (afgekort **SSO**) stelt eindgebruikers in staat om eenmalig in te loggen waarna automatisch toegang wordt verschaft tot meerdere applicaties en resources in het netwerk.

SSO geldt alleen voor de bedrijven die via hun bedrijf inloggen en hiervan in de welkomstmail op de hoogte zijn gesteld.

*Druk op de knop "Login with SSO"* en login met je bedrijfs inloggegevens. Je hoeft zelf dus geen account meer aan te maken, dat hebben wij al voor je gedaan.

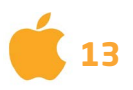

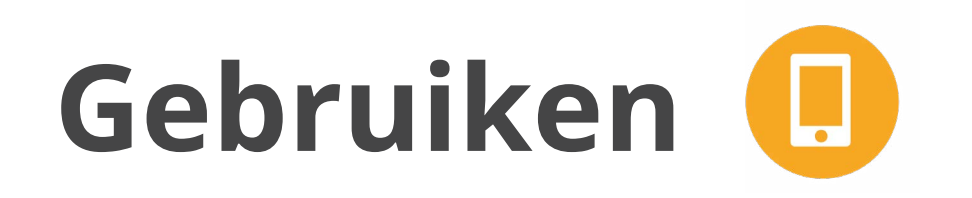

### Jouw bizzerd

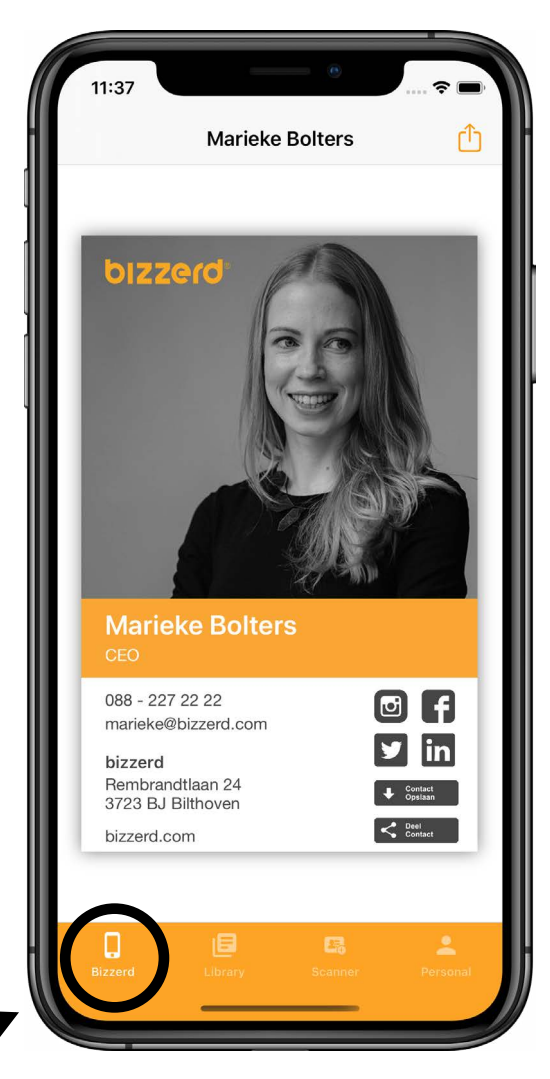

Dit is je beginscherm. Je vindt hier jouw bizzerd, die je meteen kunt delen via de deel-knop.

Onderaan zie je de navigatiebalk. Klik op 'Bibliotheek' om de bizzerds te bekijken die jij ontvangen hebt.

Klik op 'Scanner' om papieren visitekaartjes te scannen met je camera en meteen op te slaan in de app.

Klik op 'Persoonlijk' om jouw account te beheren.

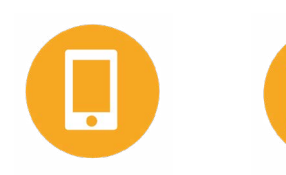

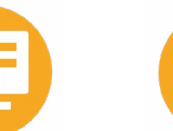

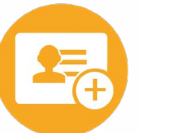

Scanner

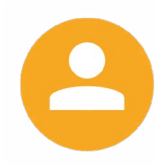

Beginscherm

Bibliotheek

Persoonlijk

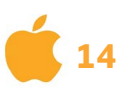

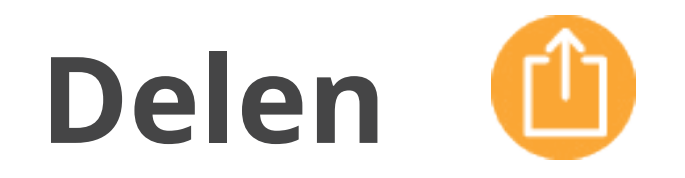

#### Mensen in de buurt

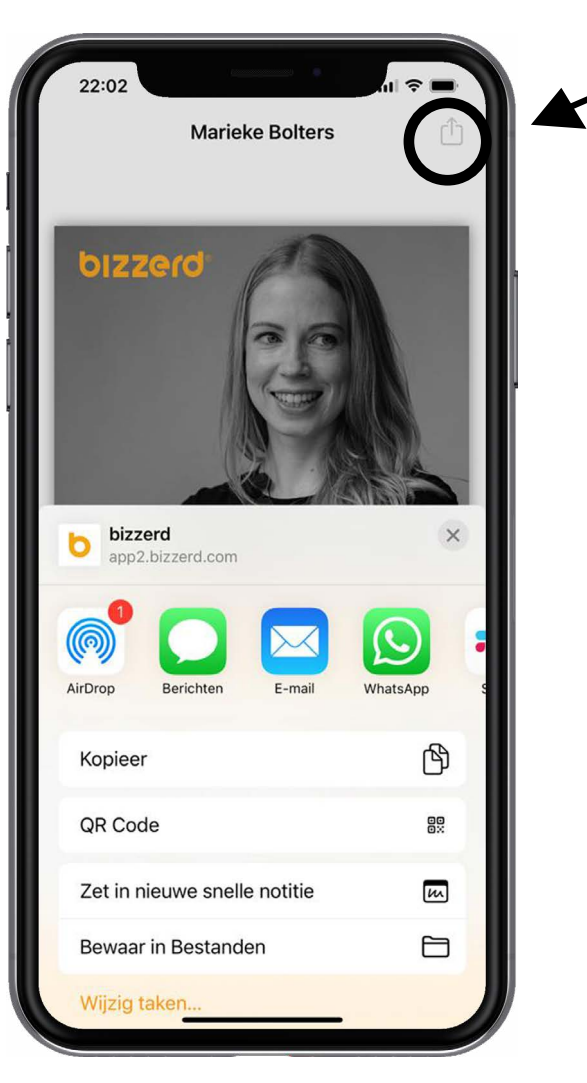

Bizzerd zoekt automatisch naar mensen in je directe omgeving, zodat jij snel en eenvoudig je digitale visitekaartje met deze mensen kunt delen.

Gebruik de knop onderin je scherm om te delen. Bijvoorbeeld via WhatsApp, e-mail, SMS, AirDrop, NFC of QR-code.

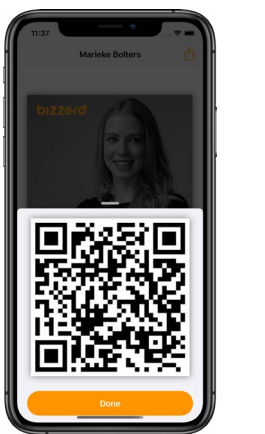

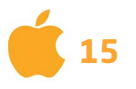

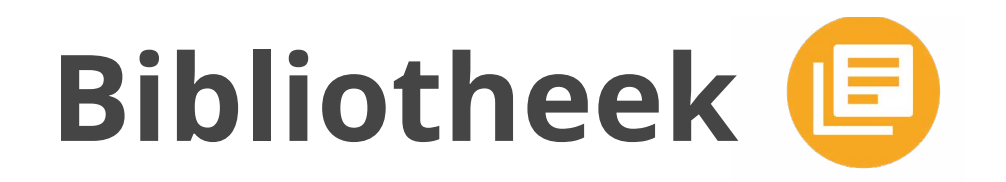

### Jouw bibliotheek

| 11:37    | ····· ?                     |           |
|----------|-----------------------------|-----------|
|          | Library                     | ŀ         |
| Q Search |                             |           |
| В        |                             | 1         |
|          | Marieke Bolters             |           |
| н        |                             | -         |
|          | Collin Hemeltjen<br>bizzerd |           |
| К        |                             | в         |
|          | Steef Klop<br>bizzerd       | K M P S S |
| М        |                             | -         |
|          | Fabian Mijsters             |           |
| Р        | /                           | -11       |
|          | Martin Obermeljer Peters    |           |
| Bizzerd  | Library Scanner Personal    | J         |
|          |                             |           |

In jouw bibliotheek vind je alle bizzerds die je ontvangen hebt. Via de zoekbalk kun je zoeken naar het digitale visitekaartje van een collega of zakenrelatie.

Klik op een naam om de bizzerd van die persoon te openen. Deze kun je dan natuurlijk weer delen met anderen.

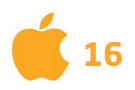

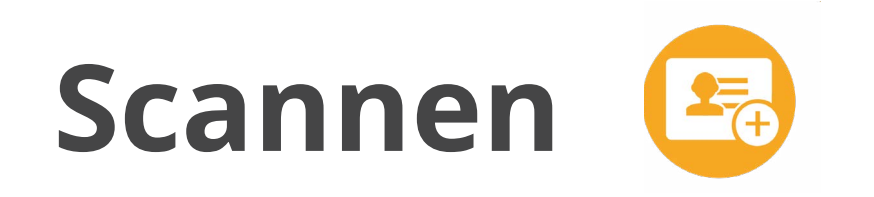

### Papieren visitekaartjes

| 11:37      | e           | 🗢 🖃  |
|------------|-------------|------|
| Clear      | Scanner     | Save |
|            | COC<br>SCAN | )    |
| Name:      |             |      |
| Email:     |             |      |
| Mobile nur | nber:       |      |
| Phone nun  | nber:       |      |
| Company:   |             |      |
| Company:   |             |      |

Heb je een papieren visitekaartje ontvangen? Scan dit papieren visitekaartje dan met de bizzerd-app. Het papieren visitekaartje wordt gescand en de gegevens die erop staan, worden automatisch ingevuld.

Je kunt het visitekaartje vervolgens meteen opslaan in je bibliotheek of contactenlijst van je telefoon. Zo heb je ook je papieren visitekaartjes handig bij elkaar in onze app.

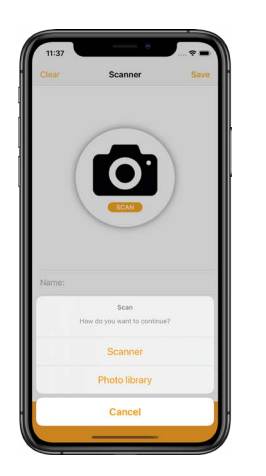

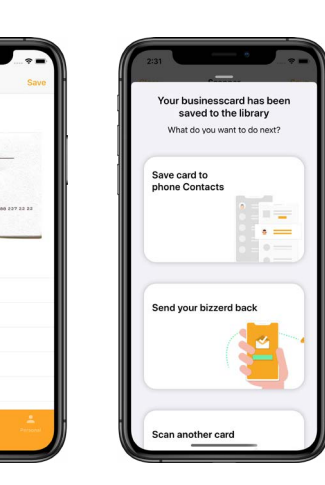

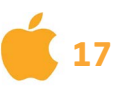

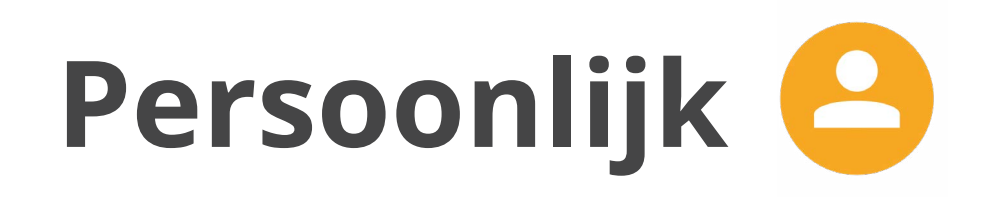

#### Jouw account

| 2:19                                            |
|-------------------------------------------------|
| Personal                                        |
| Contact<br>We are ready to help                 |
| Rate<br>Rate bizzerd on the app store           |
| Version<br>2.3.2                                |
| Log out<br>You are logged in as Marieke Bolters |
|                                                 |
| Bizzerd Library Scanner                         |

In 'Persoonlijk' vind je ondersteuning, kun je feedback geven, uitleg krijgen over de app en uitloggen uit jouw account.

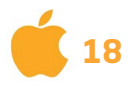

# **Apple Watch**

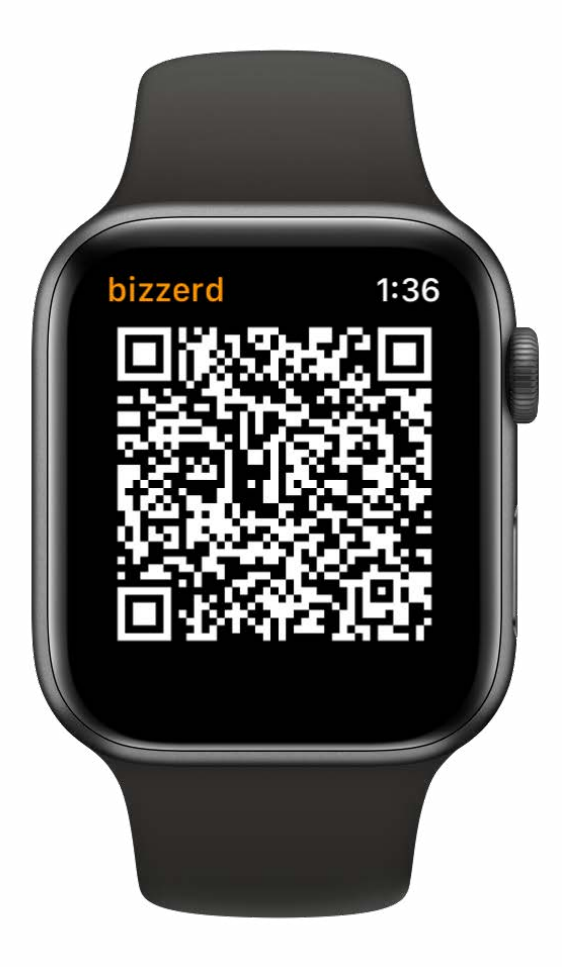

bizzerd is ook te vinden op je Apple Watch. Je horloge vertoont dan een QR-code die verwijst naar je visitekaartje. Voeg de bizzerd-app toe aan je wijzerplaat. Zo kan je met maar 1 klik op je pols je digitale visitekaartje delen. Om de Apple Watch-app te gebruiken moet je minstens 1x ingelogd zijn in de bizzerd-app op je iPhone.

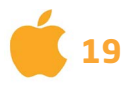

# **Apple Widgets**

### iOS app update 2.6

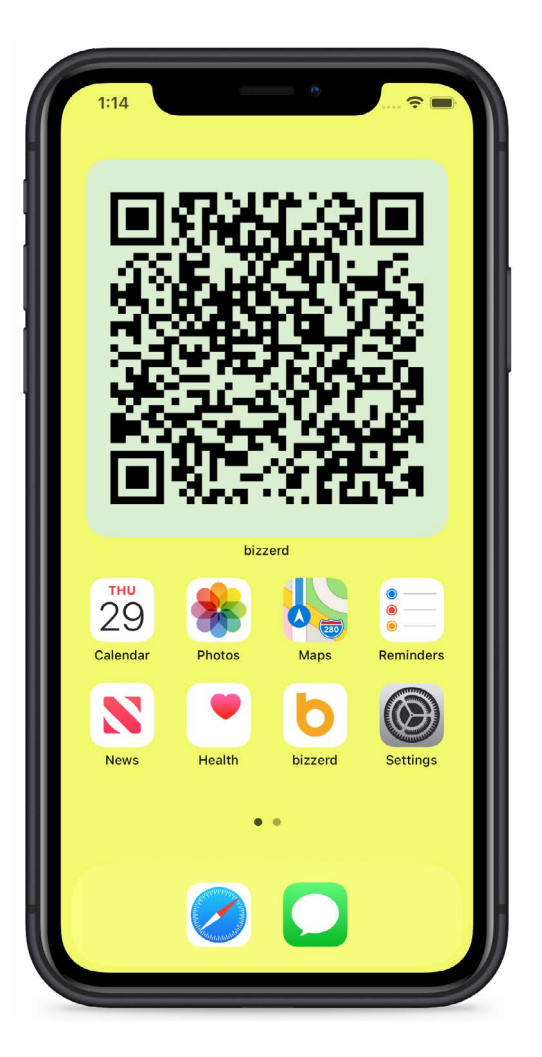

Vanaf iOS 14 is het mogelijk om Widgets toe te voegen aan het thuisscherm. Voor de bizzerd-app betekent dit dat je een QR-code kan plaatsen die verwijst naar jouw visitekaartje op je thuisscherm.

Het aanpassen van de widget is mogelijk in de bizzerd-app op het persoonlijk scherm.

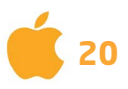

### Feedback

Heb je vragen of suggesties? Stuur een e-mail naar ideas@bizzerd.com

Hartelijk dank voor je feedback!

Het bizzerd-team

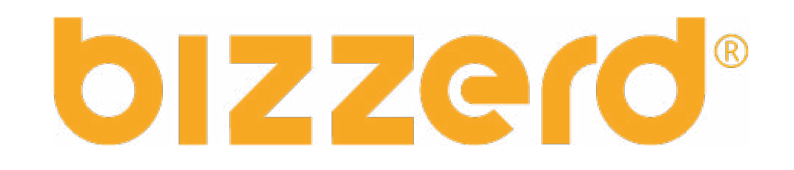